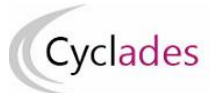

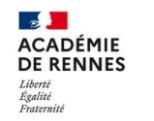

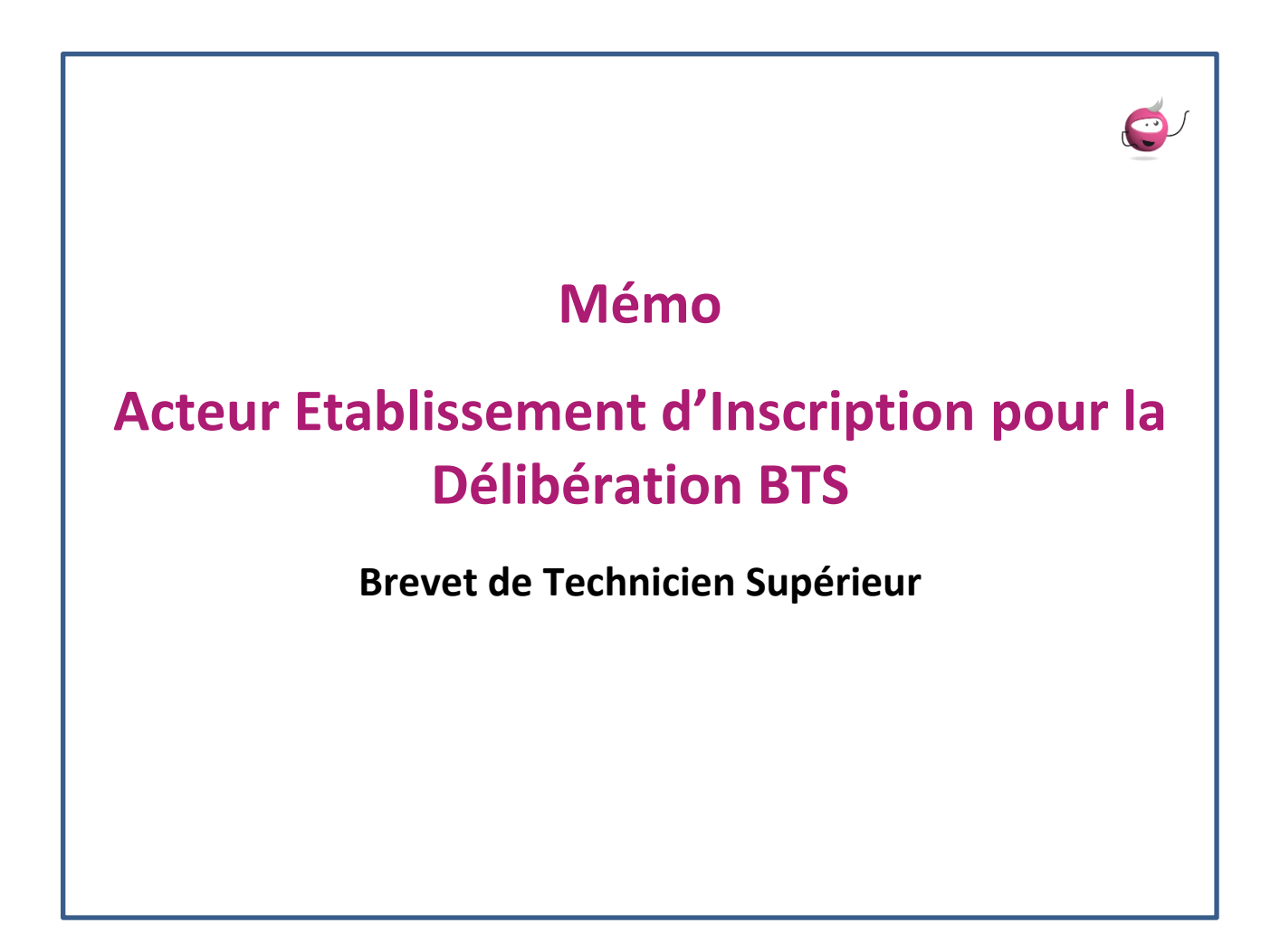

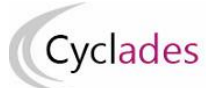

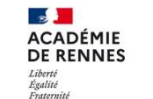

#### Direction des systèmes d'infor et de l'innovation

# Table des matières

| 1.   | Délibérations BTS                                                            | 3 |
|------|------------------------------------------------------------------------------|---|
| 1.1. | Objectifs du document                                                        | 3 |
| 1.2. | Préambule                                                                    | 3 |
| 2.   | Préparation des livrets scolaires pour le jury                               | 3 |
| 3.   | Après la délibération du 1er groupe (Organisation du 2 <sup>nd</sup> groupe) | 5 |
| 3.1. | RLN des candidats admissibles                                                | 5 |
| 3.2. | Recueil des choix de disciplines 2 <sup>nd</sup> groupe des candidats        | 8 |

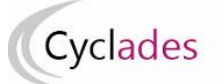

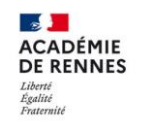

#### Direction des systèmes d'informatio et de l'innovation

# 1. Délibérations BTS

## 1.1. Objectifs du document

Cette fiche mémo a pour but de vous présenter les différentes activités, statistiques à disposition de l'établissement d'inscription dans CYCLADES pour les délibérations des BTS.

A l'issue de cette fiche mémo, vous saurez :

- Préparer les livrets scolaires pour le jury: liste des candidats avec livret papier
- Éditer les listes de résultats de vos élèves pour le 1<sup>er</sup> et 2<sup>e</sup> groupe
- Éditer les Relevés de notes de vos élèves pour le 1<sup>er</sup> et 2<sup>e</sup> groupe
- Saisir les choix de vos élèves pour les épreuves de contrôle (2<sup>e</sup> groupe)

## 1.2. Préambule

Si vous êtes Établissement d'Inscription, vous avez accès au menu Cyclades « Délibération ».

Les activités utilisées par l'Établissement d'inscription pour les délibérations sont les suivantes :

Avant les délibérations du 1<sup>er</sup> groupe :

• Editer la liste des élèves avec livret papier

Après les délibérations du 1<sup>er</sup> groupe :

- RLN de mes élèves admissibles
- Saisir les choix de mes élèves

Ce document présente les activités de ce menu.

**Nota !** Ce document présentera uniquement les activités accessibles en tant qu'établissement d'inscription (qui sont restreintes). Pour plus d'informations sur les autres activités cf.mémo Gérer la délibération des 1er et 2nd groupes

La publication des résultats du 1<sup>er</sup> et 2<sup>e</sup> groupe fait l'objet d'un autre Mémo disponible dans le rubrique de « RÉSULTATS » de la documentation Établissement.

## 2. Préparation des livrets scolaires pour le jury

L'activité Délibération - Préparation des livrets scolaires pour le jury - Editer la liste des élèves avec livret scolaire vous permet de contrôler les livrets scolaires papier de vos élèves qui seront à remettre aux jurys de mon centre de délibération.

Des critères de sélection sont présents par défaut, je peux éventuellement adapter ces critères si besoin. Vous pouvez produire la liste au format PDF à l'aide du bouton **Visualiser**, ou produire la liste au format CSV via le bouton **Exporter CSV** (format texte, exploitable sous un tableur).

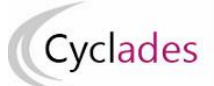

#### Brevet de Technicien Supérieur (BTS) - Etablissement d'inscription

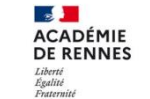

| Délibération - Préparation des livrets scolaires pour le jury - Editer la list                                                                                                    | e des élèves avec livret sco | plaire                  | BTS - 2024 - |
|----------------------------------------------------------------------------------------------------|------------------------------|-------------------------|--------------|
| ACADEMIE DE BESANCON                                                                                                    |                              |                         | <b>1</b>     |
| Titre édition <sup>*</sup> . Liste des élèves avec livret scolaire<br>Période de délibération <sup>*</sup> . Session normale ✓<br>Liste par <sup>*</sup> . Centre de délibération / Spécialité ✓<br>Triée par Nom et prénom ✓<br>Critères de sélection<br>Etat<br>Egal ✓<br>Inscrit |                              | <b></b>                 |              |
| Spécialité Egal                                                                                                    |                              |                         |              |
| Catégorie du candidat                                                                                                    |                              |                         |              |
| Egal  Choisir des valeurs                                                                                                    |                              | •                       |              |
| Pilotage interacadémique > Candidature envoyée                                                                                                    |                              |                         |              |
|                                                                                                    | Mémoriser ces résultats      | Visualiser Exporter C S | V Rafraîchir |

Vous retrouvez dans la liste de candidats produite :

- Les nom et prénoms
- Le numéro candidat
- la catégorie
- le jury

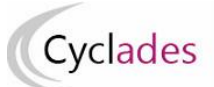

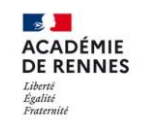

Direction des systèmes d'informati et de l'innovation

| BREVET DE TECHNICIEN SUPÉRIEUR                              | LP FERNAND LEGE                     | R – AUDINCOURT CEDEX (02500 |                     |  |  |  |  |  |  |  |  |  |
|-------------------------------------------------------------|-------------------------------------|-----------------------------|---------------------|--|--|--|--|--|--|--|--|--|
| Session : 2024                                              |                                     |                             | Edité le 26/06/2024 |  |  |  |  |  |  |  |  |  |
|                                                             | l ista des álàves nour la práparati | ion des livrats scolaires   |                     |  |  |  |  |  |  |  |  |  |
| Liste des eleves pour la preparation des livrets scolaires  |                                     |                             |                     |  |  |  |  |  |  |  |  |  |
| Centre de délibération : LP FERNAND LEGER - AUDIN           | ICOURT CEDEX (0250001R)             |                             |                     |  |  |  |  |  |  |  |  |  |
| Spécialité (Libellé) : Banque - conseiller de clientèle (31 | 310)                                |                             |                     |  |  |  |  |  |  |  |  |  |
| Nom / Prénoms                                               | N° Candidat                         | N° Candidat Catégorie       |                     |  |  |  |  |  |  |  |  |  |
| AZCAPUNDEUXS Claire                                         | 02420031401 - 001                   | SCOLAIRE                    | 31310               |  |  |  |  |  |  |  |  |  |
| AZCAPUNM Pierre                                             | 02420031395 - 001                   | SCOLAIRE                    | 31310               |  |  |  |  |  |  |  |  |  |
| AZCAPUNUNP Candy                                            | 02420031398 - 001                   | SCOLAIRE                    | 31310               |  |  |  |  |  |  |  |  |  |
| EZCAPXINK Laura                                             | 02420031393 - 001                   | SCOLAIRE                    | 31310               |  |  |  |  |  |  |  |  |  |
| FZCAPSIXL Pauline                                           | 02420031394 - 001                   | SCOLAIRE                    | 31310               |  |  |  |  |  |  |  |  |  |
| XZCAPTROISO Jane                                            | 02420031397 - 001                   | SCOLAIRE                    | 31310               |  |  |  |  |  |  |  |  |  |

# 3. Après la délibération du 1er groupe (Organisation du 2<sup>nd</sup> groupe)

Le 1<sup>er</sup> groupe est terminé, le 2<sup>nd</sup> groupe va débuter, vous pouvez être solliciter pour intervenir.

En effet, lors des épreuves du second groupe, le candidat se présente à deux épreuves orales dans deux disciplines qu'il choisit parmi celles qui ont fait l'objet d'épreuves écrites au premier groupe, y compris les épreuves pour lesquelles le candidat est en bénéfice.

En tant qu'établissement d'inscription, vous pouvez saisir dans l'application Cyclades les disciplines choisies par mes élèves.

Le candidat peut être amené à demander son RLN afin d'effectuer ce choix.

## 3.1. RLN des candidats admissibles

Pour éditer les RLN de mes élèves admis au 2<sup>nd</sup> groupe, vous pouvez utiliser l'activité *Délibération - Organisation du 2nd groupe - Editer le relevé de notes des candidats admissibles* 

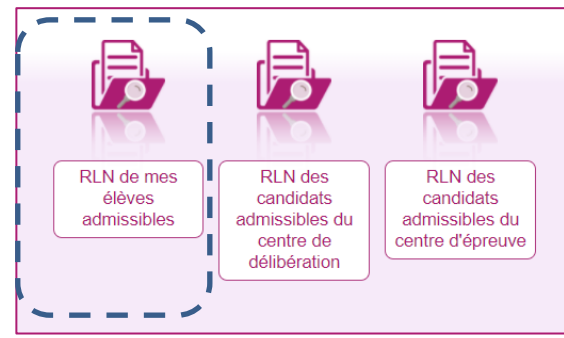

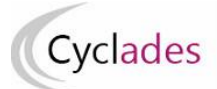

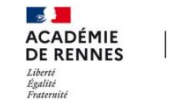

Vous noterez que ce mémo ne s'adresse à vous qu'en tant qu'établissement d'inscription, vous choisissez par conséquent la sous-activité *RLN de mes élèves admissibles* 

| Titre é                                                                                                    | edition *                                                    |  |  |  |  |  |  |  |  |  |
|----------------------------------------------------------------------------------------------------|--------------------------------------------------------------|--|--|--|--|--|--|--|--|--|
| Paramètres d'édition                                                                                                    | Critères de sélection Regroupement/Tri                       |  |  |  |  |  |  |  |  |  |
| <ul> <li>Vous souhaitez générer</li> <li>Un seul fichier contenant tous les relevés de notes *</li> <li>Un fichier par jury *</li> </ul>  |                                                              |  |  |  |  |  |  |  |  |  |
| <ul> <li>Entête du relevé de</li> <li>Editer l'établisser</li> <li>Edition du service e</li> <li>Du mail</li> <li>Du téléphone</li> </ul> | notes<br>ment d'inscription du candidat<br>examen / concours |  |  |  |  |  |  |  |  |  |
| <ul> <li>Pied du relevé de n<br/>Sig</li> </ul>                                                                                           | otes<br>gnature à *                                          |  |  |  |  |  |  |  |  |  |
|                                                                                                    | Mémoriser ces résultats Visualiser Afficher le compte rendu  |  |  |  |  |  |  |  |  |  |

Différentes options et paramétrages s'offrent à vous , détaillées ci-après.

*Titre édition* : apparait en première page du document PDF produit, et sert à nommer le fichier produit, mais n'apparait pas sur chacun des RLN, permet d'identifier clairement le fichier afin de pouvoir le retrouver plus tard.

#### **Onglet Paramètres d'édition**

#### **Option de génération :**

Un seul fichier contenant tous les relevés de notes : un fichier PDF unique est produit contenant tous les RLN demandés

*Un fichier par jury* : génère un fichier zip unique, contenant plusieurs fichiers PDF La *signature* et la *date* saisis apparaissent en bas de chaque RLN produit.

#### **Onglet Critères de sélection**

Vous pouvez produire tous les RLN des candidats en même temps vous ne modifiez alors rien dans cet onglet, tous les RLN des candidats seront alors produits.

Vous pouvez aussi avoir le besoin de produire le RLN d'un seul candidat ou d'une population de candidats répondant à certains critères de recherche, vous saisissez ces critères dans cet onglet. Vous pouvez ajouter le critère de sélection « Présumé fraudeur » = « Non » pour retirer les « Présumés Fraudeurs » de cette liste. Pour ajouter des critères vous utilisez le lien « Voir plus de critères de recherche », vous cliquez alors en partie gauche sur les critères affichés que vous souhaitez utiliser.

**Nota !** Ces RLN ne sont pas publiés sur l'espace candidat. Vous pouvez les éditer pour permettre uniquement à un élève de choisir les disciplines sur lesquelles il sera évalué au 2<sup>nd</sup> groupe, **son RLN officiel lui sera communiqué plus tard par le service gestionnaire examen**.

Exemple, si vous connaissez le numéro candidat de l'élève qui me demande son RLN :

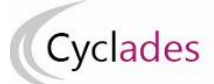

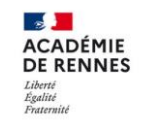

Direction des systèmes d'information et de l'innovation

| Titre é                                                                                                    | dition                                                                   |                                                                                              |      |
|----------------------------------------------------------------------------------------------------|--------------------------------------------------------------------------|----------------------------------------------------------------------------------------------|------|
| Paramètres d'édition                                                                                                    | Critères de sélection                                                    | Regroupement/Tri                                                                             |      |
| Arbre des critères de Filtrer     N° Candidat     N° Inscription     Nom de famille     Nom d'usage     Prénoms                                                                             | recherche                                                                | Spécialité                                                                                   |      |
| Date de naissance<br>Sexe<br>INE<br>Nationalité<br>Pays de Naissance<br>Candidat allophone<br>Spécialité<br>Code spécialité<br>Section de langue                                            |                                                                          | Mode VAE                                                                                     |      |
| Langue de la secti<br>Dominante métiers<br>Etat<br>Catégorie du cand<br>Dispositif de forma<br>Forme de passage<br>Mode VAE<br>Changement du m<br>Mode inscription<br>Situation à l'inscrip | on<br>de la sécurité<br>idat<br>tion<br>ode d'évaluation demandé<br>tion | N° Candidat - ×                                                                              |      |
| Année de dernière<br>Académie d'origine<br>Pilotage interacadé<br>Mail candidat                                                                                                    | inscription<br>emique                                                    | Voir moins de critères de recherche Mémoriser ces résultats Visualiser Afficher le compte re | endu |

Remarques : les icônes en forme de croix ont pour rôle de supprimer le critère affiché ou la valeur d'un critère.

Finalement, vous cliquez sur Visualiser pour générer les RLN des candidats répondant aux critères de recherche demandés et sur Afficher le compte rendu pour les télécharger :

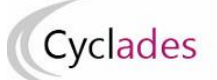

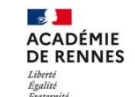

Direction des systèmes d'inform

| ACADÉMIE DE BESANCON BRE                                                                                                    | RELEVÉ D<br>VET DE TECHN                                                          | E NOTE                                                        | N° candidat : 02319252<br>Inscription n° :<br>Seesion : 2023              |                                                                              |                                                                              |
|----------------------------------------------------------------------------------------------------|-----------------------------------------------------------------------------------|---------------------------------------------------------------|---------------------------------------------------------------------------|------------------------------------------------------------------------------|------------------------------------------------------------------------------|
|                                                                                                    |                                                                                   |                                                               |                                                                           |                                                                              |                                                                              |
| ectorat de Besançon                                                                                                    |                                                                                   |                                                               |                                                                           |                                                                              |                                                                              |
| ue des champs<br>6000 RESANCON                                                                                                    |                                                                                   |                                                               |                                                                           |                                                                              |                                                                              |
| н. :                                                                                                    | N                                                                                 | IONSIEU                                                       | R AZBTSU                                                                  | N John                                                                       |                                                                              |
| ail. : rectBesancon@ac-besancon.fr                                                                                                    | R                                                                                 | tue du pré                                                    | b .                                                                       |                                                                              |                                                                              |
| om de famille : AZBTSUN                                                                                                    | B                                                                                 | latiment B                                                    | 3                                                                         |                                                                              |                                                                              |
| om diusage :<br>rénom(s) : John                                                                                                    | A                                                                                 | vppart 5                                                      |                                                                           |                                                                              |                                                                              |
| # le : 01/09/2002 A : RENNES (035)                                                                                                    | 1                                                                                 | er étage                                                      |                                                                           |                                                                              |                                                                              |
| E : 210340601AA                                                                                                    | 2                                                                                 | 5000 Ber                                                      | sancon                                                                    |                                                                              |                                                                              |
| xme de passage : Globale - Jury : 31310<br>atégorie : SCOLAIRE                                                                                                    |                                                                                   |                                                               |                                                                           |                                                                              |                                                                              |
|                                                                                                    |                                                                                   |                                                               |                                                                           |                                                                              |                                                                              |
| pécialité Banque - conseiller de clientèle                                                                                                    |                                                                                   |                                                               |                                                                           |                                                                              |                                                                              |
|                                                                                                    |                                                                                   |                                                               |                                                                           |                                                                              |                                                                              |
| Épreuves                                                                                                    | Note                                                                              | Coeff.                                                        | Points                                                                    | ECTS(1)                                                                      | Observations                                                                 |
| 1 Culture générale et expression (3)                                                                                                    | 9.0/20                                                                            | 3.0                                                           | 27.00                                                                     |                                                                              |                                                                              |
| 2 Langue vivante 1-Allemand (3)                                                                                                    | 6.0/20                                                                            | 2.0                                                           | 22.00                                                                     |                                                                              |                                                                              |
| Langue vivante 1 : Orale-Allemand                                                                                                    | 16.0/20                                                                           | 1.0                                                           |                                                                           |                                                                              |                                                                              |
| 3 Gestion de la relation client (2)                                                                                                    | 10.0/20                                                                           | 5.0                                                           | 50.00                                                                     |                                                                              |                                                                              |
| Dévelop.suivi.activ.commercia.                                                                                                    | 10.00/20                                                                          | 6.0                                                           | 40.00                                                                     |                                                                              |                                                                              |
| Etude de cas (2)     Analyse situation commerciale (2)                                                                                                    | 10.0/20                                                                           | 2.0                                                           | 20.00                                                                     |                                                                              |                                                                              |
| 5 Env.éco.jur.orga.activ.bancai. (2)                                                                                                    | 10.0/20                                                                           | 4.0                                                           | 40.00                                                                     |                                                                              |                                                                              |
| RÉSULTAT : Épreuves                                                                                                    | Total: 20.0                                                                       |                                                               | 199.00                                                                    |                                                                              | Movenne : 9.95/20                                                            |
| Épreuves professionnelles                                                                                                    | Total : 15.0                                                                      |                                                               | 150.00                                                                    | i                                                                            | Movenne : 10.00/20                                                           |
| DECISION DU JURY: Passe les épreuves d                                                                                                    | le contrôle                                                                       |                                                               |                                                                           |                                                                              | -                                                                            |
|                                                                                                    |                                                                                   |                                                               |                                                                           |                                                                              |                                                                              |
| Epreuves de contrôle                                                                                                    | Note                                                                              | Coeff.                                                        | Points                                                                    | ECTS(1)                                                                      | Observations (1)                                                             |
| Culture generale et expression     Langue vivante 1-Allemand                                                                                                    | 12.0/20                                                                           |                                                               |                                                                           |                                                                              | Melleure note retenue (4)                                                    |
|                                                                                                    | Total : 20.0                                                                      |                                                               | 209.00                                                                    |                                                                              | Journon : 10 40/20                                                           |
| AESOLIAT : Epieuves de controle                                                                                                    | IDODÉENO (EC                                                                      | TOL - 40                                                      | 200.00                                                                    |                                                                              | woyenne . 10.40/20                                                           |
| VEOLONI DUL IUDVA Admin. ODÉDITO EL                                                                                                    | RUPEENS (EU                                                                       | ;15):12                                                       |                                                                           |                                                                              |                                                                              |
| DECISION DU JURY: Admis CRÉDITS EL                                                                                                    |                                                                                   |                                                               |                                                                           |                                                                              |                                                                              |
| DECISION DU JURY: Admis CRÉDITS EL                                                                                                    |                                                                                   |                                                               |                                                                           |                                                                              |                                                                              |
| ECISION DU JURY: Admis CRÉDITS EL                                                                                                    | rm). Les ECTS acquis                                                              | les sessions                                                  | précédentes                                                               | sont conserv                                                                 | ls.                                                                          |
| ECISION DU JURY: Admis CRÉDITS EL                                                                                                    | em). Les ECTS acquis                                                              | les sessions<br>(3) : Épreuve                                 | s précédentes<br>e générale pou                                           | sont conserv<br>want être cho                                                | és.<br>isie en épreuve de contrôle.                                          |
| ECTS - Crédits européens (European Credits Transfer Syster)     Épreuve professionnelle.     La meilleure note entre l'épreuve initiale et celle de contrôle                                                                                                    | em). Les ECTS acquis<br>correspondante est ret                                    | les sessions<br>(3) : Épreuve<br>lenue pour la                | s précédentes<br>e générale pou<br>a moyenne gér                          | sont conserv<br>want être cho<br>nérale à l'issu                             | ts.<br>isie en épreuve de contrôle.<br>e des épreuves de contrôle.           |
| ECTS - Crédits européens (European Credits Transfer Syster): Épreuve professionnelle.     La meilleure note entre l'épreuve initiale et celle de contrôle                                                                                                    | em). Les ECTS acquis<br>correspondante est ret<br>A                               | les sessions<br>(3) : Épreuve<br>tenue pour la                | s précédentes<br>e générale pou<br>a moyenne gér<br>e 06 juin 2023        | sont conserv<br>want être cho<br>nérale à l'issu<br>3                        | ts.<br>isie en épreuve de contrôle.<br>e des épreuves de contrôle.           |
| ECTS - Crédits européens (European Credits Transfer Syster): Épreuve professionnelle.     La meilleure note entre l'épreuve initiale et celle de contrôle                                                                                                    | em). Les ECTS acquis<br>correspondante est ret<br>A                               | les sessions<br>(3) : Épreuvi<br>tenue pour la<br>rennes, le  | s précédentes<br>e générale pou<br>a moyenne gér<br>e 06 juin 2023        | sont conserv<br>want être cho<br>nérale à l'issu<br>3                        | ts.<br>isie en épreuve de contrôle.<br>e des épreuves de contrôle.           |
| DECISION DU JURY: Admis CRÉDITS EL<br>) : ECTS - Crédits européens (European Credits Transfer Syste<br>) : Épreuve professionnelle.<br>) : La meilleure note entre l'épreuve initiale et celle de contrôle<br>Le présent document vaut ce que de droit jusqu'à                                                                                                    | em). Les ECTS acquis<br>correspondante est ret<br>A                               | les sessions<br>(3) : Épreuw<br>tenue pour la<br>rennes, le   | s précédentes<br>e générale pou<br>a moyenne gér<br>e 06 juin 202:        | sont conserv<br>want être cho<br>nérale à l'issu<br>3<br><b>ciorat de Be</b> | ts.<br>isie en épreuve de contrôle.<br>e des épreuves de contrôle.<br>eançon |
| DECISION DU JURY: Admis CRÉDITS EL<br>) : ECTS - Crédits européens (European Credits Transfer Syste<br>) : Épreuve professionnelle.<br>) : La meilleure note entre l'épreuve initiale et celle de contrôle<br>Le présent document vaut ce que de droit jusqu'à<br>délivrance du diplôme pour le candidat admis. Il n'en se                                                                                                    | em). Les ECTS acquis<br>correspondante est ref<br>A<br>sra                        | les sessions<br>(3) : Épreuvi<br>tenue pour la<br>trennes, le | s précédentes<br>e générale pou<br>a moyenne gér<br>e 06 juin 2023        | sont conserv<br>want être cho<br>nérale à l'issu<br>3<br>cionat de Be        | ts.<br>isie en épreuve de contrôle.<br>e des épreuves de contrôle.<br>eançon |
| ECISION DU JURY: Admis CRÉDITS EL     : ECTS - Crédits européens (European Credits Transfer Syst ) : Épreuve professionnelle. ) : La meilleure note entre l'épreuve initiale et celle de contrôle Le présent document vaut ce que de droit jusqu'à délivrance du diplôme pour le candidat admis. Il n'en se pas délivré de duplicata. Prévoir des copies en cas de baecin                                                                                                    | em). Les ECTS acquis<br>correspondante est ref<br>A<br>Yra                        | les sessions<br>(3) : Épreuw<br>tenue pour la<br>trennes, le  | s précédentes<br>e générale pou<br>a moyenne gér<br>e 06 juin 2023<br>Rac | sont conserv<br>want être cho<br>nérale à l'issu<br>3<br>clorat de Be        | es.<br>isie en épreuve de contrôle.<br>e des épreuves de contrôle.<br>eançon |
| ECISION DU JURY: Admis CRÉDITS EL     ECIS - Crédits européens (European Credits Transfer Syste     Épreuve professionnelle.     La meilleure note entre l'épreuve initiale et celle de contrôle     e présent document vaut ce que de droit jusqu'à     délivrance du diplôme pour le candidat admis. Il n'en se     as délivré de duplicata. Prévoir des copies en cas de     besoin.                                                                                                    | em). Les ECTS acquis<br>correspondante est ret<br>A<br>sra                        | les sessions<br>(3) : Épreuw<br>tenue pour la<br>trennes, le  | e précédentes<br>e générale pou<br>a moyenne gér<br>e 06 juin 2023<br>Rec | sont conserv<br>want être cho<br>nêrale à l'issu<br>3<br><b>ciorat de Be</b> | ts.<br>isie en épreuve de contrôle.<br>e des épreuves de contrôle.<br>eançon |
| DECISION DU JURY: Admis CRÉDITS EL<br>) : ECTS - Crédits européens (European Credits Transfer Syste<br>) : Épreuve professionnelle.<br>) : La meilleure note entre l'épreuve initiale et celle de contrôle<br>Le présent document vaut ce que de droit jusqu'à<br>délivrance du diplôme pour le candidat admis. Il n'en se<br>pas délivré de duplicata. Prévoir des copies en cas de<br>besoin.                                                                                                    | em). Les ECTS acquis<br>correspondante est ref<br>A<br>sra                        | les session<br>(3) : Épreuw<br>tenue pour la<br>trennes, le   | a précédentes<br>e générale pou<br>a moyenne gén<br>e 06 juin 2023<br>Rec | sont conserv<br>want être cho<br>nêrale à l'issu<br>3<br>clorat de Be        | ts.<br>isie en épreuve de contrôle.<br>e des épreuves de contrôle.<br>eançon |
| DECISION DU JURY: Admis CRÉDITS EL<br>) : ECTS - Crédits européens (European Credits Transfer Syste<br>) : Épreuve professionnelle.<br>) : La meilleure note entre l'épreuve initiale et celle de contrôle<br>Le présent document vaut ce que de droit jusqu'à<br>délivrance du diplôme pour le candidat admis. Il n'en se<br>pas délivré de duplicata. Prévoir des copies en cas de<br>besoin.<br>NOTA: le changement de réglementation peut entraîne                                                                                                    | em). Les ECTS acquis<br>correspondante est ret<br>A<br>gra                        | les session:<br>(3) : Épreuw<br>tenue pour la<br>trennes, le  | a précédentes<br>e générale pou<br>a moyenne gér<br>e 06 juin 2023<br>Rec | sont conserv<br>want être cho<br>nérale à l'issu<br>3<br>ctorat de Be        | ts.<br>isie en épreuve de contrôle.<br>e des épreuves de contrôle.<br>eançon |
| DECISION DU JURY: Admis CRÉDITS EL<br>) : ECTS - Crédits européens (European Credits Transfer Syst<br>) : Épreuve professionnelle.<br>) : La meilleure note entre l'épreuve initiale et celle de contrôle<br>Le présent document vaut ce que de droit jusqu'à<br>délivrance du diplôme pour le candidat admis. Il n'en se<br>pas délivré de duplicata. Prévoir des copies en cas de<br>besoin.<br>NOTA: le changement de réglementation peut entraîne<br>modification ou la suppression de la validité des bénéfin<br>u des dispenses. Il est conseillé de se renseioner au                                                                                                    | em). Les ECTS acquis<br>correspondante est ret<br>A<br>ra<br>r la<br>bes<br>dus   | les session<br>(3) : Épreuv<br>lenue pour li<br>l rennes, le  | a précédentes<br>e générale pou<br>a moyenne gér<br>e 06 juin 2023<br>Rec | sont conserv<br>want être cho<br>nérale à l'issu<br>3<br>ctorat de Be        | ts.<br>isie en épreuve de contrôle.<br>e des épreuves de contrôle.<br>eançon |
| DECISION DU JURY: Ádmis CRÉDITS EL<br>) : ECTS - Crédits europèens (European Credits Transfer Syst<br>) : Épreuve professionnelle.<br>) : La meilleure note entre l'épreuve initiale et celle de contrôle<br>) : La meilleure note entre l'épreuve initiale et celle de contrôle<br>Le présent document vaut ce que de droit jusqu'à<br>délivrance du diplôme pour le candidat admis. Il n'en se<br>pas délivré de duplicata. Prévoir des copies en cas de<br>besoin.<br>NOTA: le changement de réglementation peut entraîne<br>modification ou la suppression de la validité des bénéfie<br>au des dispenses. Il est conseillé de se renseigner au p<br>ard lors de l'inscription à l'examen. | em). Les ECTS acquis<br>correspondante est ret<br>A<br>rra<br>r la<br>bes<br>ilus | les session<br>(3) : Épreuv<br>lenue pour li<br>li rennes, le | a précédentes<br>e générale pou<br>a moyenne gér<br>e 06 juin 2023<br>Rec | sont conserv<br>want être cho<br>nérale à l'issu<br>3<br>ctorat de Be        | ts.<br>isie en épreuve de contrôle.<br>e des épreuves de contrôle.           |

# 3.2. Recueil des choix de disciplines 2<sup>nd</sup> groupe des candidats

Pour enregistrer le choix des disciplines 2<sup>nd</sup> groupe d'un candidat, vous pouvez l'activité *DELIBERATION* > Organisation du 2nd groupe > Saisir les choix et dates des épreuves du 2nd groupe.

En tant que Établissement d'inscription, sélectionnez la sous-activité Saisir les choix de mes élèves

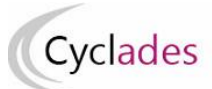

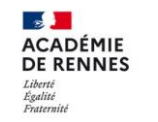

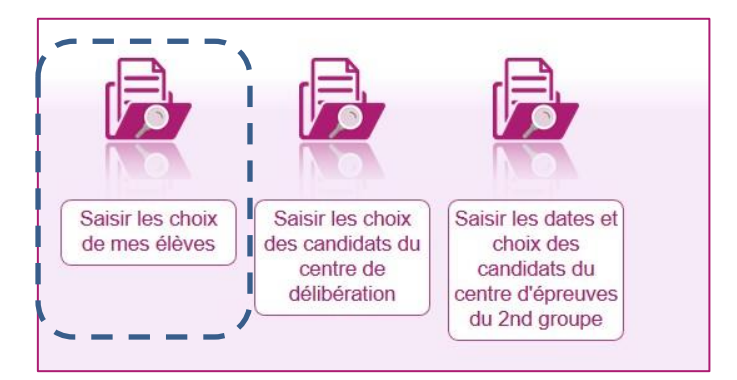

### Dans cette sous-activité vous pourrez saisir les disciplines choisis par vos élèves.

| Rechercher dans les résultats                |                                               |     |                                   |    |                                        |            |           |           |            |  |  |
|----------------------------------------------|-----------------------------------------------|-----|-----------------------------------|----|----------------------------------------|------------|-----------|-----------|------------|--|--|
| <ul> <li>Liste des candidats</li> </ul>      |                                               |     |                                   |    |                                        |            |           |           |            |  |  |
| Candidat                                     | Choix discipline 1                            | A 7 | Choix discipline 2                | A. | Spécialité                             | <u>ه</u> ۲ | Handi 🗸 🔺 | Jury 🖌 🔺  | ▼ Etat ¥ 🔺 |  |  |
| AZBTSUN John (2319252150)                    | Culture générale et expression                | ]   | Langue vivante 1 - Allemand 🗸     |    | Banque - conseiller de clientèle (3131 | 0)         | Non       | 31310     | 198        |  |  |
| BANQA Pierre (2321252217)                    | Culture générale et expression                | ]   | Langue vivante 1 - Anglais 🗸 🗸    |    | Banque - conseiller de clientèle (3131 | 0)         | Non       | 31310     | 198        |  |  |
| BANQB Laura (2321252218)                     | Culture générale et expression                | ]   | Langue vivante 1 - Allemand 🗸     |    | Banque - conseiller de clientèle (3131 | 0)         | Non       | 31310     | 198        |  |  |
| CHAMAYOU Lilian (2246250298)                 | Culture générale et expression                | ]   | Anglais 🗸                         |    | Comptabilité et gestion (31408)        |            | Non       | 31408     | 198        |  |  |
| GONCALVES Laura (2246250289)                 | Culture générale et expression                | ]   | Anglais 🗸                         |    | Comptabilité et gestion (31408)        |            | Non       | 31408     | 198        |  |  |
| JOOMUN Rayane (2246250290)                   | Culture générale et expression                | ]   | Cult. eco. jurid. manageriale 🗸 🗸 |    | Comptabilité et gestion (31408)        |            | Non       | 31408     | 198        |  |  |
| YOU Norind (2246250288)                      | Culture générale et expression                | ]   | Cult. eco. jurid. manageriale 🗸   |    | Comptabilité et gestion (31408)        |            | Non       | 31408     | 198        |  |  |
| Affichage de l'élément 1 à 7 sur 7 élément(s | Affichage de l'élément 1 à 7 sur 7 élément(s) |     |                                   |    |                                        |            |           |           |            |  |  |
|                                              |                                               |     |                                   |    |                                        |            |           |           |            |  |  |
|                                              |                                               |     |                                   |    |                                        | Valider    | Export    | er C SV F | afraîchir  |  |  |
|                                              |                                               |     |                                   |    |                                        |            |           |           |            |  |  |

## Une fois les deux disciplines saisies, vous n'oubliez pas d'enregistrer votre saisie !

### Remarques :

- si la liste des élèves est importante, un ascenseur est présent en partie droite de l'écran

- vous disposez en en-tête de la 1<sup>ere</sup> colonne 'candidat' d'un champ saisissable, qui me permet de filtrer la liste sur les données affichées dans la colonne, afin de faciliter la recherche vous n'hésitez pas à l'utiliser,

- vous disposez aussi de filtres sur les autres colonnes.

- vous disposez enfin d'un filtre de recherche sur toutes les données (champ « Recherche dans les résultats » au-dessus des entêtes de colonne